### (1) 概要

既にある会社領域にバックアップデータを復元します。元あった領域のデータは無くなります。 (使用例:サーバー入替を行う場合など)

### (2) **画面の起動**

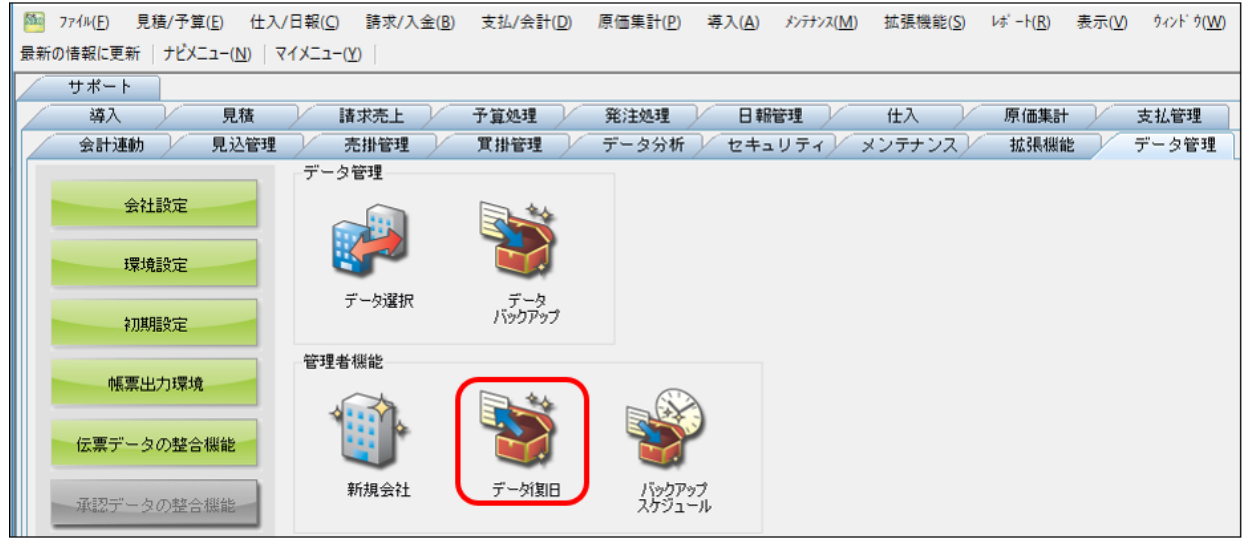

# ナビメニュー: 【データ管理】 – [データ復旧]

| 771ル(E) 見積/予算(E) (<br>日付設定 | ±入/日報(C) 請求/入金(B)<br> マイメニュー(Y) | 支払/会計( <u>D</u> ) | 原価集計(P) 導入 | ( <u>A</u> ) メンテナンス( <u>M</u> ) | 拡張機能( <u>S</u> ) レポート( <u>R</u> ) | 表示( <u>V</u> ) ウィンドウ( |
|----------------------------|---------------------------------|-------------------|------------|---------------------------------|-----------------------------------|-----------------------|
| データ選択<br>データバックアップ         | 里 / 売掛管理 /                      | 買掛管理              | データ分析 / セ  | キュリティ/ メン                       | テナンス 拡張機能                         | / データ管理               |
| 管理者機能                      | 新規会社                            | 算処理               | 発注処理       | 日報管理                            | 住入 原価集計                           | 支払管理                  |
| 終了( <u>X</u> )             | データ復旧                           |                   |            |                                 | データ受入                             |                       |
| 会社設定                       | バックアップスケジュール<br>伝票データの整合機能      |                   |            | A                               |                                   |                       |
| 環境設定                       | 承認データの整合機能<br>会社データ削除           |                   | ттана      |                                 | 20 FE=1 Arr3 3                    |                       |
| 初期設定                       | 接続会社と同期                         |                   | 工争互称       | 「「一見豆球                          | ;九田7 ~%文八                         |                       |
| メニュー名称設定                   |                                 |                   |            | $ \leq $                        |                                   |                       |
| マスター名称設定                   | 社員登録                            | 機械登録              | 品名一覧登録     | 銀行一覧登録                          |                                   |                       |
| 項目名称設定                     | 3                               | 5                 | 4          | <b>I</b>                        |                                   |                       |
| 各種区分設定                     | 要素内訳一覧<br>登録                    | 工種一覧登錄            | 部門グループ 登録  | カレンダー                           |                                   |                       |
| 帳票出力環境                     | 残高確認                            |                   |            |                                 |                                   |                       |

メニュー: 【ファイル】- [管理者機能] - [データ復旧]

### (3) データベース復旧 操作方法

|                                                                   |                                                                 | ログ圧縮                            | 統計情報 列幅解除 | 開じる ガイド<br> |
|-------------------------------------------------------------------|-----------------------------------------------------------------|---------------------------------|-----------|-------------|
| データベース復旧 Excel書式復旧                                                | 履歴                                                              |                                 |           |             |
| ① 復旧先サーバー名<br>パックアップのフォルダー選択 C:<br>会社備考復旧モード □                    | ¥P <mark>rogram Files (</mark> x86)¥KDW¥Do<br>会社備考も復旧する場合はチェックを | t GenkaNEO¥BackUp<br>けけてください。   |           |             |
| 2 № パックアップファイル名<br>1 KdwGnkDat94_DB_BackUp・Xm                     | 会社名<br>  どっと建設 株式会社 会社                                          | 諸考 作成日時<br>備考 16/06/15 10:32:18 | バックアップ時の擁 | 要 圧縮        |
|                                                                   |                                                                 |                                 |           |             |
| ◆                                                                 | Y KENDWE D                                                      |                                 |           |             |
| 3 会社名                                                             | +NERDIED<br>備考                                                  | _                               |           |             |
| <ul> <li>1 どっと建設 株式会社</li> <li>2 どっと建設 株式会社</li> <li>3</li> </ul> |                                                                 |                                 |           |             |

- ①「バックアップのフォルダー選択」から、バックアップの保存先を選択します。
   バックアップデータの備考欄も合わせて復旧する場合は、「会社備考復旧モード」にチェック を入れます。
- ②の部分には、①で指定したフォルダー内のバックアップデータが表示されますので、こちらから復旧したいデータをクリックします。
- ③の部分には、現時点の会社データが表示されます。バックアップデータの復旧先となる会 社データをクリックします。
- 「実行 OK」をクリックすることで、③の会社データが、バックアップデータに書き換わり、 データ復旧が完了します。

## (4) Excel 書式復旧 操作方法

| 🎦 データの復旧                      |                 |                       |               |                            | _                        |            | ×  |
|-------------------------------|-----------------|-----------------------|---------------|----------------------------|--------------------------|------------|----|
| ^J/7<br>? F1                  |                 | ログ圧縮                  | 統計情報          | 列幅解除 閉<br>離 <sub>F11</sub> | じる ガイ <br><b>F12</b> ♥ § | *<br>PACE  |    |
| ① データベース復旧 Excel書式復旧          | 履歷              |                       |               |                            |                          |            |    |
| Excel書式のバックアップ先ファイルの選択        | C:¥Program File | es (x86)¥KD₩¥どっと原価NEO | バックアップ        | D                          |                          |            |    |
| 📄 パックアップファイル名                 | 会社名             | 備考 作                  | 成日時           | バックアッ                      | プ時の摘要                    | <u>ا</u> ط | E縮 |
| 1 KdwGnkDat07_XIsx_20200213 ど | っと建設株式会社        | 20/02                 | 2/13 18:33:49 |                            |                          |            |    |
|                               |                 |                       |               |                            |                          |            |    |

- 1. 「Excel 書式復旧」タブを開きます。
- ①「Excel 書式のバックアップ先ファイルの選択」から Excel ファイルのバックアップ保存先 を選択します。
- 3. ②の部分には、①で指定したフォルダー内の Excel ファイルデータが表示されますので、こちらから復旧したいデータをクリックします。
- 4. 「実行 OK」をクリックすることで、②の Excel ファイルデータが復旧されます。